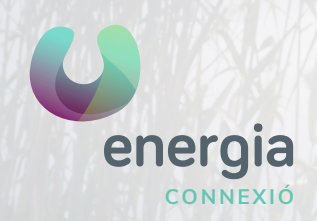

# Manual APN iOS

## 01 Ajustaments IOS

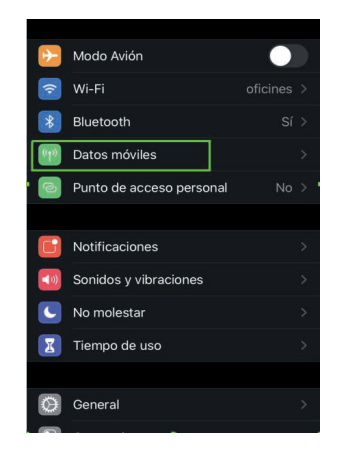

# 03 Xarxa de dades mòbils

| <b>Atrás</b> Datos móviles |
|----------------------------|
|                            |
| DATOS MOVILES              |
| Punto de acceso internet   |
| Nombre de usuario          |
| Contraseña                 |
|                            |
| PUNTO DE ACCESO PERSONAL   |
| Punto de acceso internet   |
| Nombre de usuario          |
| Contraseña                 |
|                            |
| Restablecer ajustes        |

### 02 Dades Mòbils

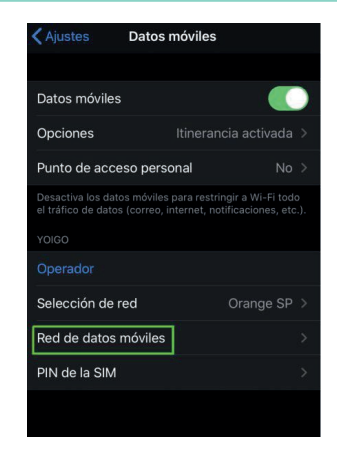

#### Tot llest per a navegar!

Si alguna cosa no va bé

- Entra en Ajustaments / Dades mòbils i comprova que tinguis les dades mòbils actives.
- Activa la itinerància de dades si viatges a l'estranger.
- En Punt d'accés, escriu: «internet» i deixa la resta dels camps en blanc.

uenergia.es 900 373 417